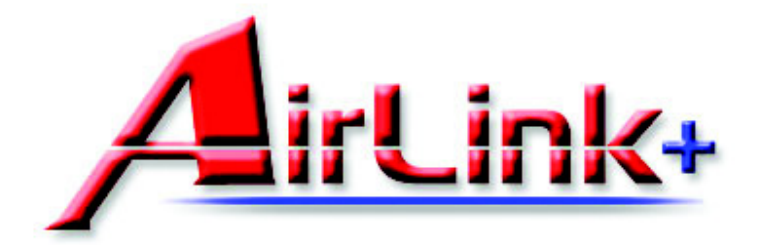

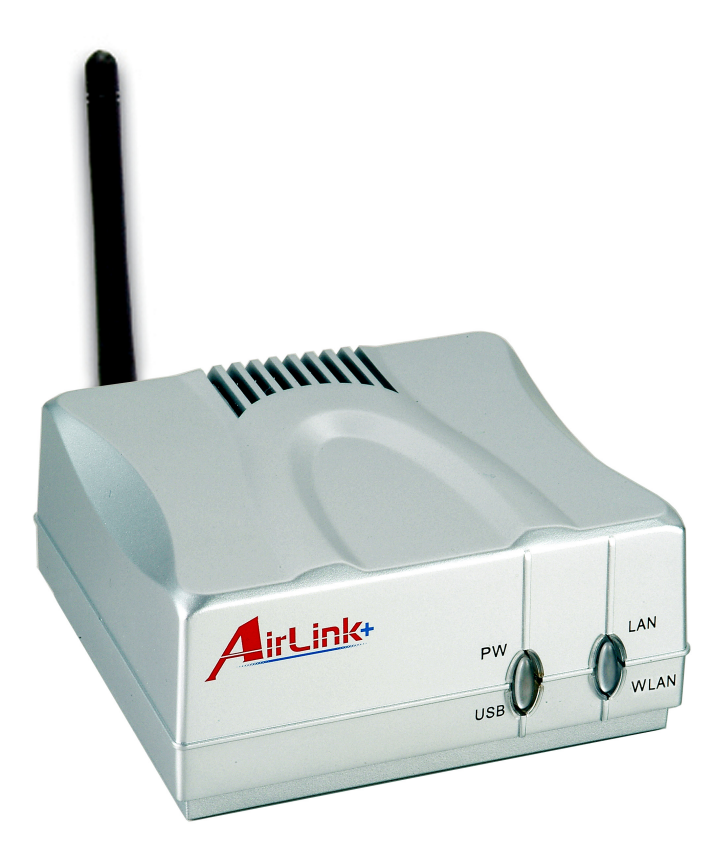

## Model # APSUSB201W Quick Installation Guide

Ver. 1A

#### **Setup Preparation**

**Caution:** Before beginning the installation, make sure that the printer driver is installed locally on each computer that will print through the print server. Otherwise, the print server will not be configured successfully. Please refer to your printer's manual for instructions on how to install the printer driver.

Before setting up the print server, please take note of your TCP/IP setting.

**Step 1** Click on **Start**, **Run**, and type **command** (for Windows 95/98/ME) or **cmd** (for Windows 2000/ XP) and click **OK**.

Step 2 At the command prompt, type ipconfig and press Enter.

**Step 3** Write down the information for the **IP Address**, **Subnet Mask**, and **Default Gateway**. You will need these information later. (This is the IP Address of your computer).

| 📾 C:\WINDOWS\System32\command.com                                  | - 🗆 🗙 |
|--------------------------------------------------------------------|-------|
| Microsoft(R) Windows DOS<br>(C)Copyright Microsoft Corp 1990-2001. | -     |
| C:\DOCUME~1\OWNER>ipconfig                                         |       |
| Windows IP Configuration                                           |       |
| Ethernet adapter Local Area Connection:                            |       |
| Connection-specific DNS Suffix .:<br>IP Address                    |       |
| C:\DOCUME~1\OWNER>_                                                |       |
|                                                                    |       |
|                                                                    |       |
|                                                                    |       |
|                                                                    | -     |

#### **Connecting the Print Server**

**Warning:** Only a USB printer may be connected to the USB port of the print server. Connecting any other USB device to the print server may damage the print server.

**Note:** It is strongly recommended that you configure the print server through a wired connection first before configuring it for wireless printing.

**Step 1**Connect one end of the Ethernet cable to the RJ-45 port of the print server and attach the other end of the cable to a router.

**Step 2** Make sure the printer is powered **OFF**, then connect one end of the USB cable to the USB port of the print server and attach the other end of the cable to the USB port of the printer.

Step 3 Turn ON the printer.

Step 4 Plug one end of the power cord into the print server and the other end into an electrical outlet.

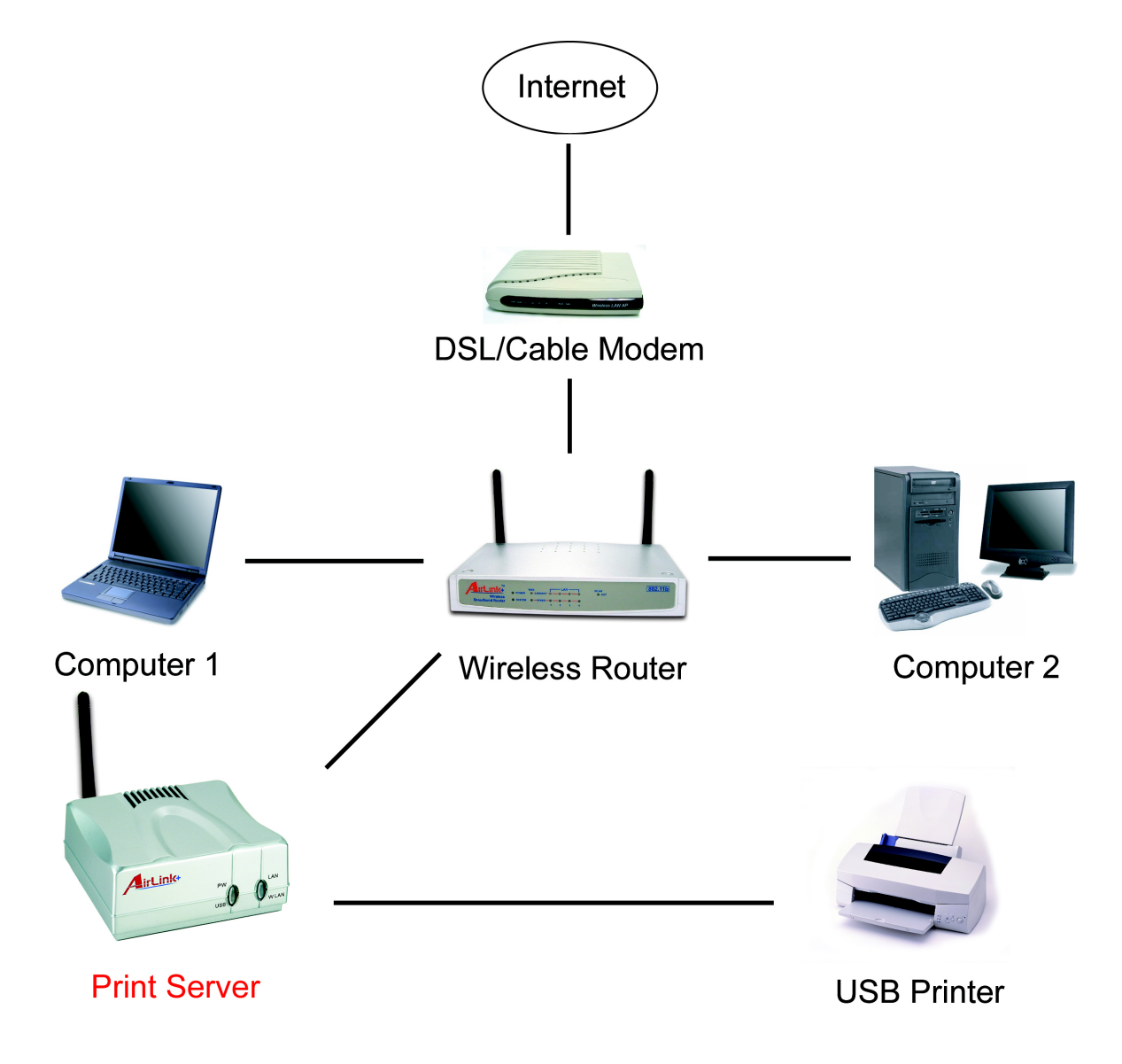

### **Installing Software**

Step 1 Insert the provided CD and wait for the setup menu to appear.

Step 2 Click on Install Utility.

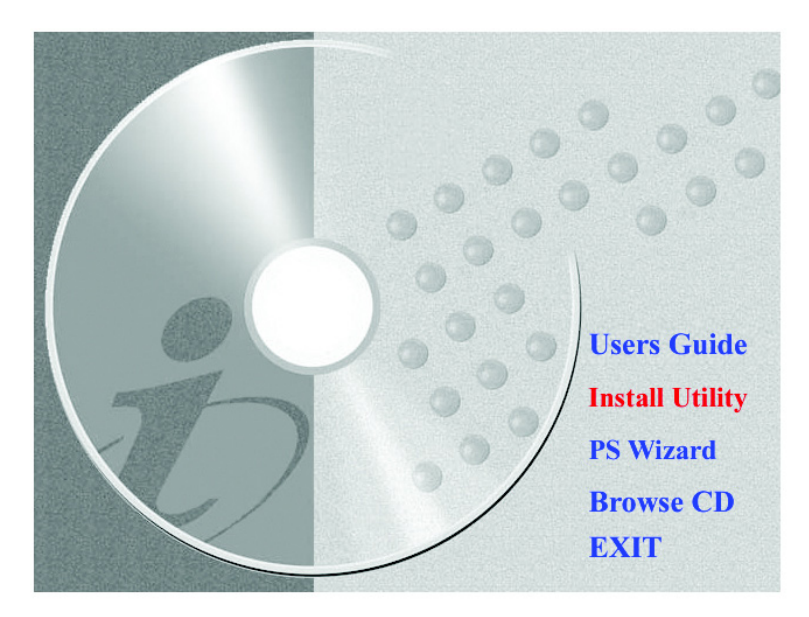

**Note:** If the setup menu does not appear automatically after you have inserted the CD, go to **Start**, **Run**, type **D:\PS Utility\setup.exe** (where **D** is the letter of your CD drive) and click **OK**.

Step 3 Click Next.

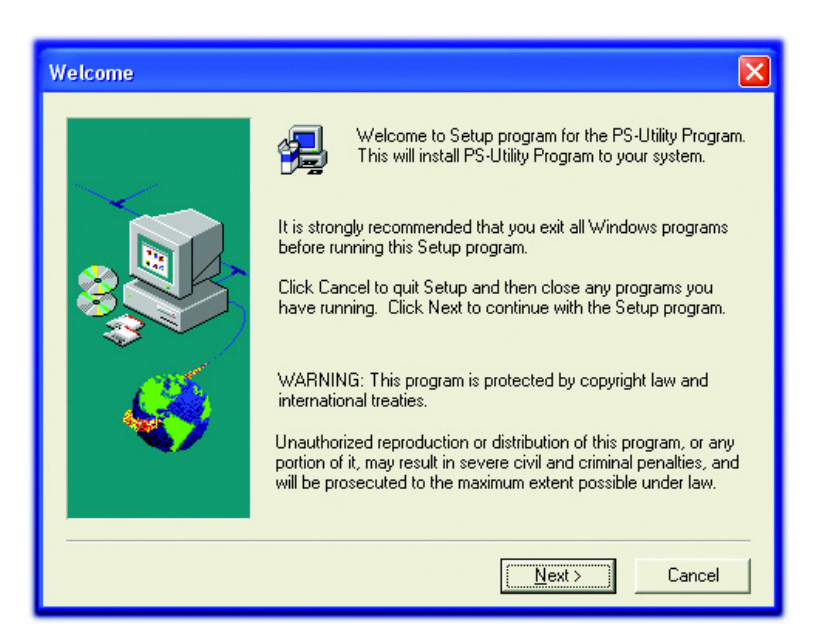

#### Step 4 Click Next.

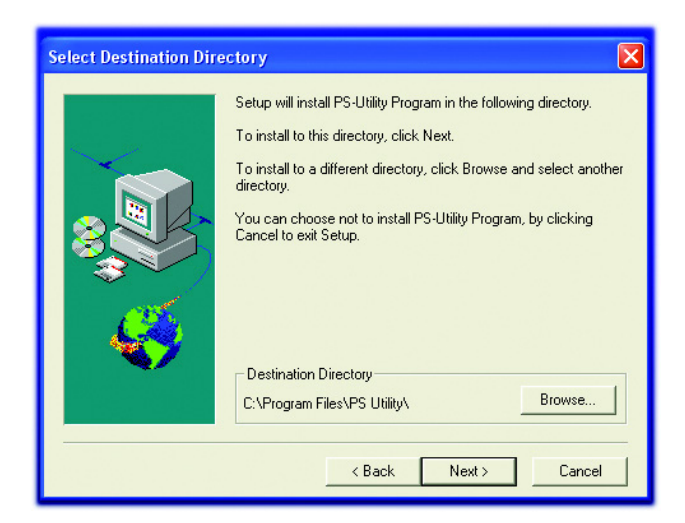

#### Step 5 Click Yes.

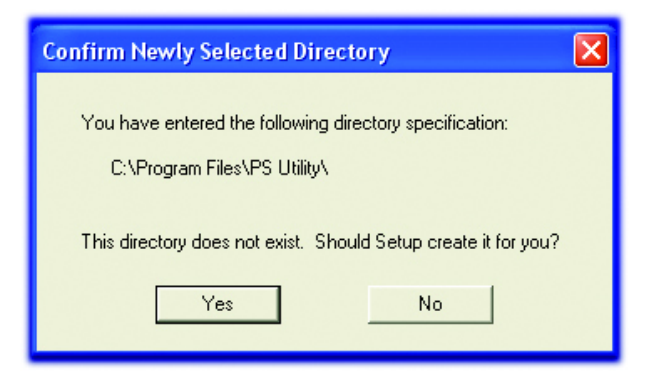

#### Step 6 Click Finish.

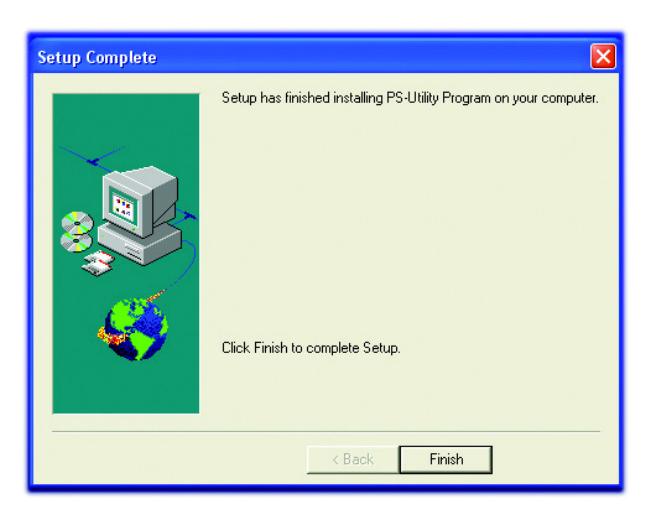

### Running PS Utility

**Note:** If your TCP/IP setting from **Section 1** has an IP Address of **192.168.1.x** (where **x** is a number between **2 - 253**) **AND** your Default Gateway is **192.168.1.1**, you may skip this section and proceed to **Section 5**, **Verifying Network Connection**. If either criteria does not match, please follow the instructions below to configure the network setting of the print server.

Step 1 Run the PS Utility by going to Start, (All) Programs, PS Utility, PS Utility v2.00.

**Step 2** Make sure the print server is detected under the **Device Name**.

| 🛣 PS-Utility    |                            |                                               |
|-----------------|----------------------------|-----------------------------------------------|
| Device Name     | Change IP Ad<br>Show Web S | ddress Update Firmware<br>Setup Factory Reset |
|                 | - Information              |                                               |
|                 | MAC Address                | 00 ff 42 93 75 c3                             |
|                 | IP Address                 | 192.168.1.254                                 |
|                 | Model                      | Wireless USB Print Server                     |
|                 | Status                     | Running                                       |
|                 | Firmware                   | 3.01                                          |
|                 | UpTime                     | 0 days, 00:00:00                              |
|                 |                            |                                               |
| Discover Device | About                      | Close                                         |
| Ready           |                            | 1 Devices                                     |

**Note:** If the print server is not detected, click on **Discover Device**. If nothing still appears, use a paper clip and hold in the **Reset** button at the back of the print server for ten seconds while it is on then click on **Discover Device** again.

**Step 3** Highlight the print server and click on **Change IP Address**. Refer back to the TCP/IP setting noted in Section 1 and make sure the **Subnet Mask** and **Default Gateway** match the ones you wrote down. If not, enter them manually.

**Step 4** Refer back to the TCP/IP setting from Section 1. Note the first three sets of numbers from the **IP Address** you wrote down and enter them into the respective fields.

For example: If your computer's **IP Address** is **192.168.0.100**, enter the same three numbers: **192.168.0** in the corresponding fields.

**Step 5** You can leave the last number **254** as is unless another network device (i.e. the **Default Gateway** from Section 1) is already using that number. If another network device is already using **254**, then change it to another number that is currently not in use (preferably **200 - 253**).

| С | hange IP Address |              |       | X   |
|---|------------------|--------------|-------|-----|
|   | Manually Assign  |              |       |     |
|   | IP Address       | 192 168      | . 1   | 254 |
|   | Subnet Mask      | 255 255      | . 255 | . 0 |
|   | Default Gateway  | 192 168      | . 1   | . 1 |
|   | C DHCP Assign A  | utomatically |       |     |
|   | ОК               | Cancel       |       |     |

Step 6 Validity Check:

Make sure the last number on:

- 1. Computer's IP Address (IP Address from Section 1)
- 2. Print Server's IP Address (IP Address on the Change IP Address window)
- 3. Default Gateway (Default Gateway from Section 1)

are **NOT** the same.

Step 7 Click OK.

Step 8 Close the PS Utility program.

### Verifying Network Connection

Step 1 Click on Start, Run.

Step 2 For Windows 95/98/ME type command and click OK. For Windows 2000/XP, type cmd and click OK.

Step 3 At the command prompt, type ping and the IP Address of the print server and press Enter.

For example, if you have changed the IP Address of the print server to **192.168.0.254**, type **ping 192.168.0.254** 

If you kept the factory default IP address, type ping 192.168.1.254

You should get four **Reply from** messages back from the print server similar to the following picture.

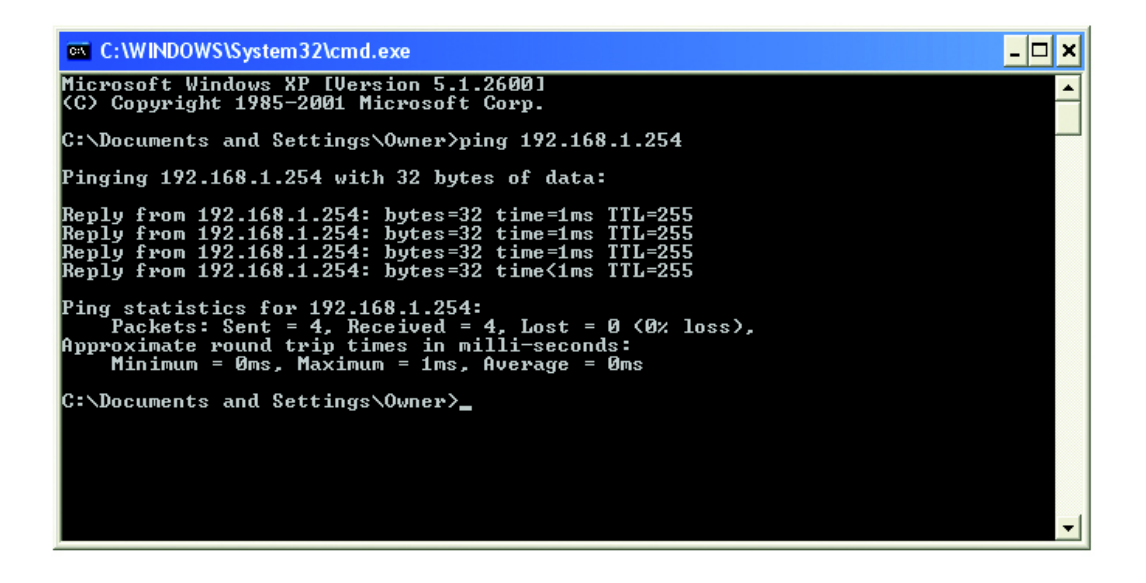

Step 4 Once you have received the four **Reply from** messages, you can proceed to the next section.

If you get **Request timed out** or **Destination host unreachable** message, please double-check your network cable connection and try again.

If you still do not get any **Reply from** messages, use a paper clip and hold in the **Reset** button at the back of the print server for ten seconds while it is turned on.

**Note:** Resetting the print server with the **Reset** button will reset the print server's IP address to the factory default. If you need to change the IP address of the print server again, use the **PS Utility**. After you have changed the print server's IP address, try to ping the print server again.

### Running PS Wizard

**Warning:** Make sure you have installed the printer driver locally on every computer in your network before running the PS Wizard. Otherwise, the PS Wizard will not run properly. Be sure to run the PS Wizard on all the computers in your network.

Step 1 Insert the provided CD and wait for the setup menu to appear.

#### Step 2 Click on PS Wizard.

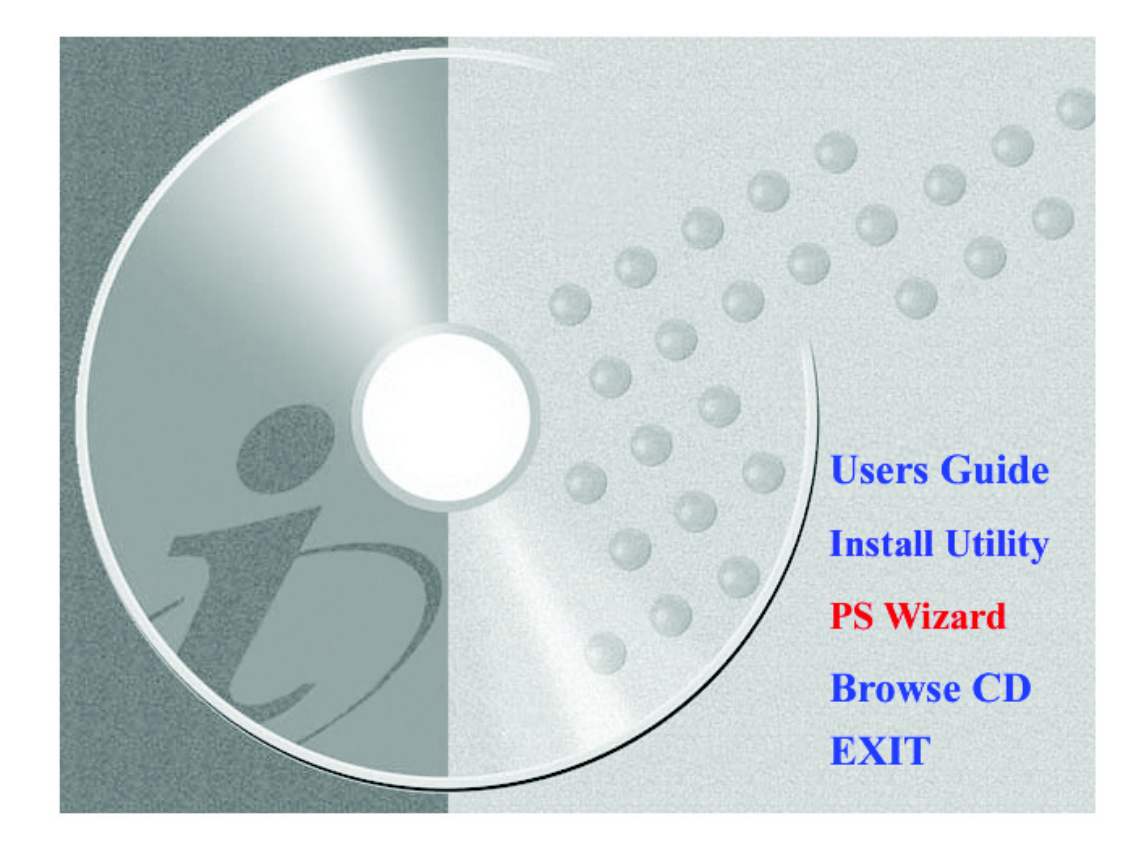

**Note:** If the setup menu does not appear automatically after you have inserted the CD, go to **Start**, **Run**, type **D:\PS Utility\PS Wizard.exe** (where **D** is the letter of your CD drive) and click **OK**.

#### Step 3 Click Next.

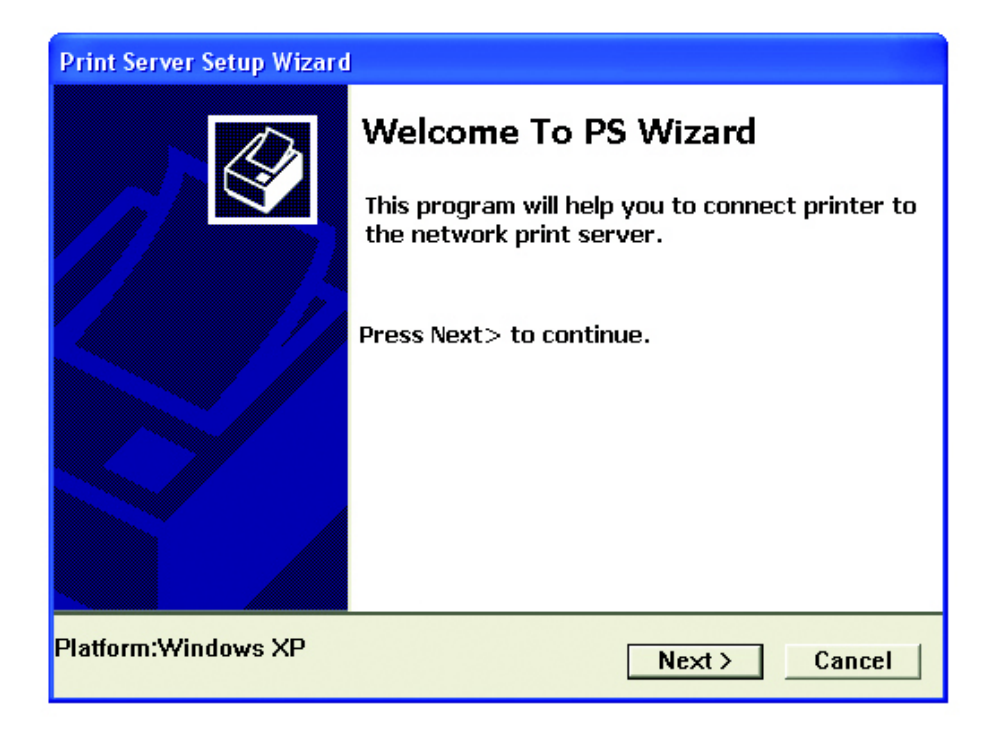

Step 4 Select the printer that is connected to the print server and click Next.

| Print Server Setup Wizar           | d                    |
|------------------------------------|----------------------|
| Printer List<br>Please select a pr | inter 🚱              |
| EPSON<br>Stylus<br>Photo 825       |                      |
|                                    | < Last Next > Cancel |

Step 5 Double-click on the Print Server Name, select the Printer Port Name, and click Next.

| Print Server Setup Wizard                                                |                         |
|--------------------------------------------------------------------------|-------------------------|
| Find Print Server<br>Please select a print server.                       |                         |
| Print Servers:<br>Print Servers:<br>PS-9375C3<br>PS-9375C3-U1            |                         |
| -Info<br>Server Name: PS-9375C3 I<br>IP Address: 192.168.1.254<br>< Last | Port Name: PS-9375C3-U1 |

Step 6 Click Reboot (for Windows 95/98/ME) or Finish (for Windows 2000/XP).

| 🚵 Print Server Setup Wize | 🔛 Print Server Setup Wizard 🛛 🔀                                    |                                                         |  |  |  |  |  |
|---------------------------|--------------------------------------------------------------------|---------------------------------------------------------|--|--|--|--|--|
|                           | <b>Complete</b><br>Finish after connect<br>Establish current setti | - Press Finish!<br>ng and continue<br>- Press Continue! |  |  |  |  |  |
| < Last                    | Continue Finish                                                    | Cancel                                                  |  |  |  |  |  |

Step 7 Run the PS Wizard on all the computers in your network that will use the print server.

#### You have successfully configured the print server for printing.

#### **Configuring Wireless Printing**

The following section describes how to setup the print server for wireless printing. It is strongly recommended that you test the print server with a wired connection first before moving on to configure wireless printing.

Note: You should use a wired connection to configure the following wireless settings before unplugging the network cable from the print server.

Step 1 Open the web browser and type in the IP address of your print server. (Default is 192.168.1.254)

Step 2 Vefiry the Printer Status is Online.

N

| Management | Configuration             |                          | Tools               | Help |  |
|------------|---------------------------|--------------------------|---------------------|------|--|
|            |                           |                          |                     |      |  |
| Management | Device Status             |                          |                     |      |  |
| System     | Server Name               | : PS-036DE               | 8                   |      |  |
| Wireless   | Model                     | : Wireless (             | JSB Print Server    |      |  |
| Network    | Firmware Version          | : 3.03 (2004             | 4-03-12)            |      |  |
| User       | MAC Address : 00 03 1B 03 |                          | 03 6D E8            |      |  |
|            | IP Address                | IP Address : 192.168.7.2 |                     |      |  |
|            | Up Time                   | Up Time : 0 days, 00:    |                     |      |  |
|            |                           |                          |                     |      |  |
|            | Printer Status            |                          |                     |      |  |
|            | USB : Printe              | r Name                   | : PS-036DE8-U1      |      |  |
|            | Printe                    | r Speed                  | : Full Speed (12M b | ips) |  |
|            | Printe                    | r Status                 | : On line           |      |  |
|            |                           |                          |                     |      |  |
|            | Total                     | Print Jobs               | : 2                 |      |  |
|            | Total                     | Print Size               | : 470 KBytes        |      |  |
|            |                           |                          |                     |      |  |
|            | Printi                    | ng Status                | : Idle              |      |  |
|            |                           | Name                     | :                   |      |  |
|            |                           | MAC                      | :                   |      |  |
|            |                           | IP                       |                     |      |  |
|            |                           | Protocol                 | :                   |      |  |
|            |                           | Spooling Size            | : 0 Bytes           |      |  |
|            |                           | Printing Size            | : 0 Bytes           |      |  |
|            |                           |                          |                     |      |  |
|            | Ethernet Status           |                          |                     |      |  |
|            | Link                      | : Yes                    |                     |      |  |
|            | Speed                     | : 100M bps               |                     |      |  |
|            | Duplex                    | : Yes                    |                     |      |  |
|            |                           |                          |                     |      |  |
|            | Tx Packets                | : 136                    |                     |      |  |
|            | Tx Errors                 | : 0                      |                     |      |  |
|            | Rx Packets                | : 100                    |                     |      |  |
|            | Rx Errors                 | : 0                      |                     |      |  |
|            |                           |                          |                     |      |  |
|            | Refresh                   |                          |                     |      |  |

Step 3 Click on Configuration and then Wireless.

**Step 4** If you are printing through a wireless router, make sure the **Connection Mode** is set to **Infrastructure**.

| <u>Management</u> | <u>Configuration</u>     | <u>Tools</u> <u>Help</u>             |
|-------------------|--------------------------|--------------------------------------|
| Configuration     | Wireless Interface       |                                      |
| System            | Connection Mode          |                                      |
| Wireless          |                          | O Ad-Hoc                             |
| Network           | eein                     |                                      |
| User              | 3310                     | (Manually Input or Select from List) |
| E-mail            |                          | wireless 💌                           |
| SNMP              |                          | Site Survey                          |
|                   | Wireless Channel         | : 11 💌                               |
|                   | Transmission Rate        | : Fully Automatic 💌                  |
|                   | WEP Encryption           |                                      |
|                   | WEP Encryption           | : 💿 Disable 🔘 64 bits 🔘 128 bits     |
|                   | WEP Key Format           | : O ASCII O HEX                      |
|                   | Key 1                    | :                                    |
|                   | Key 2                    | :                                    |
|                   | Key 3                    | :                                    |
|                   | Key 4                    | :                                    |
|                   | Encrypt Data Transmissio | ns Using : Key 1 💌                   |
|                   | Advanced Setting         |                                      |
|                   | Beacon Interval          | : 100 (ms)                           |
|                   | Preamble                 | : O Long O Short                     |
|                   | Authentication Type      | : 🔿 Open System 🔿 Shared Key 💿 Both  |
|                   | Save Cancel              |                                      |

**Step 5** Type in the **SSID** (network name) of your wireless router in the **SSID field**, or use the drop-down menu directly below the **SSID field** to choose your wireless router.

**Note:** you can also click on the **Site Survey** button to view all the available wireless network. If you do not see your wireless router, click on **Refersh** and/or reset your wireless router.

| On Site Wireless Networks |               |                   |         |                |     |        |  |  |
|---------------------------|---------------|-------------------|---------|----------------|-----|--------|--|--|
|                           | SSID          | MAC               | Channel | Mode           | WEP | Signal |  |  |
| 1                         | AP_Router     | 00 90 4B 28 7C 96 | 6       | Infrastructure | No  | 81%    |  |  |
| 2                         | wireless      | 00 90 96 52 3A 69 | 11      | Infrastructure | No  | 57%    |  |  |
| Ref                       | Refresh Close |                   |         |                |     |        |  |  |

Step 6 Click Save to save the settings.

**Step 7** Click on **Management** and go to **Wireless**. Verify that the Connection Mode is **Infrastructure** and the Link is **Yes**. Also verify that the SSID matches the SSID of your wireless router.

| Management     | <u>Configurati</u> | on | <u>Tools</u>                        | <u>Help</u> |
|----------------|--------------------|----|-------------------------------------|-------------|
|                |                    |    |                                     |             |
| Management     | Wireless Status    |    |                                     |             |
| System         | Connection Mode    | :  | Infrastructure                      |             |
| Wireless       | Link               | :  | Yes                                 |             |
| <u>Network</u> | SSID               | :  | My Router (MAC : 00 E0 98 4D D3 84) |             |
| <u>User</u>    | Channel            | :  | 11                                  |             |
|                | Transmission Rate  | :  | 54M bps                             |             |
|                | WEP Encryption     | :  | Disable                             |             |
|                |                    |    |                                     |             |
|                | Tx Packets         | :  | 387                                 |             |
|                | Tx Errors          | :  | 0                                   |             |
|                | Rx Packets         | :  | 505                                 |             |
|                | Rx Errors          | :  | 0                                   |             |
|                |                    |    |                                     |             |
|                | Refresh            |    |                                     |             |
|                |                    |    |                                     |             |
|                |                    |    |                                     |             |

Note: If the Link does not say Yes, click on the Refresh button until it displays Yes.

Also, if you have enabled encryption on your router, you will also need to set the identical encryption settings on the print server. For more information regarding how to set the encryption settings, please refer to the user's manual on the provided CD.

Step 8 Verify your wireless connection with the steps outlined in Section 5.

You have successfully configured the print server for wireless printing.

# If you want to print directly to the print server (bypassing the wireless router), follow the steps below. You should use a wired connection to configure the following wireless settings before unplugging the network cable from the print server.

Note: Your wireless computer may lose Internet connection if you set it to print directly to the print server.

**Step 1** Go to Configuration, Wireless and set the **Connection Mode** to **Ad-Hoc**.

| lanagement               | <u>Configurati</u>                    | on      | <u>Tools</u>                                                             |                    | <u>Help</u>       |  |
|--------------------------|---------------------------------------|---------|--------------------------------------------------------------------------|--------------------|-------------------|--|
| Configuration            | Wireless Interface                    |         |                                                                          |                    |                   |  |
| ystem<br>Vireless        | Connection Mode                       | :       | <ul> <li>○ Infrastructure</li> <li>● Ad-Hoc</li> </ul>                   |                    |                   |  |
| letwork<br>Iser<br>-mail | SSID                                  | :       | PrintServer<br>wireless                                                  | (Manually Input or | Select from List) |  |
| <u>mm</u> P              | Wireless Channel<br>Transmission Rate | :       | Site Survey 8  Fully Automatic                                           |                    |                   |  |
|                          | WEP Encryption                        |         |                                                                          |                    |                   |  |
|                          | WEP Encryption<br>WEP Key Format      | :       | <ul> <li>Disable</li> <li>64 bits</li> <li>ASCII</li> <li>HEX</li> </ul> | 128 bits           |                   |  |
|                          | Key 1                                 | : [     |                                                                          |                    | ]                 |  |
|                          | Key 2                                 |         |                                                                          |                    | ]                 |  |
|                          | Key 4                                 | :       |                                                                          |                    | ]                 |  |
|                          | Encrypt Data Transmis                 | sions l | Jsing : Key 1 💌                                                          |                    |                   |  |
|                          | Advanced Setting                      |         |                                                                          |                    |                   |  |
|                          | Beacon Interval                       | :       | 100 (ms)                                                                 |                    |                   |  |
|                          | Preamble                              | :       | 📀 Long 🔘 Short                                                           |                    |                   |  |
|                          | Authentication Type                   | :       | 🔿 Open System 🔿 Sha                                                      | red Key 💿 Both     |                   |  |
|                          | Save Cancel                           |         |                                                                          |                    |                   |  |

Step 2 Rename the SSID of the print server or keep it as default.

Step 3 Set the desired Wireless Channel.

Step 4 Click Save.

**Step 5** Click on **Management** and go to **Wireless**. Verify that the Connection Mode is **Ad-Hoc** and the Link is **Yes**. Also verify that the SSID matches the SSID you have set.

| Management    | <u>Configurati</u> | ion | Tools                                 | Help |
|---------------|--------------------|-----|---------------------------------------|------|
|               |                    |     |                                       |      |
| Management    | Wireless Status    |     |                                       |      |
| <u>System</u> | Connection Mode    | :   | Adhoc                                 |      |
| Wireless      | Link               | :   | Yes                                   |      |
| Network       | SSID               | :   | PrintServer (MAC : 00 03 1B 03 6D E8) |      |
| <u>User</u>   | Channel            | :   | 11                                    |      |
|               | Transmission Rate  | :   | 54M bps                               |      |
|               | WEP Encryption     | :   | Disable                               |      |
|               |                    |     |                                       |      |
|               | Tx Packets         | :   | 45                                    |      |
|               | Tx Errors          | :   | 0                                     |      |
|               | Rx Packets         | :   | 0                                     |      |
|               | Rx Errors          | :   | 0                                     |      |
|               | Refresh            |     |                                       |      |
|               |                    |     |                                       |      |

Note: If the Link does not say Yes, click on the Refresh button until it displays Yes.

**Step 6** Manually change the TCP/IP setting of your wireless client to use a static IP address and assign the appropriate **IP Address**, **Subnet Mask**, and **Default Gateway** according to your network. If you do not know how to do this, it is recommended that you do not print directly to the print server, but print through the wireless router instead.

**Step 7** Configure your wireless adapter to **Ad-Hoc** mode, using the same **SSID** and **Channel** number as the print server.

**Note:** If you have enabled encryption on your wireless network adapter, you will also need to set the identical encryption settings on the print server. For more information regarding how to set the encryption settings, please refer to the user's manual on the provided CD.

This print server does not support most multi-functional printers (i.e. printers with scanner, fax, copier, etc. functions). If your printer is a multi-functional printer it may not work with this print server. For a list of compatible printers, please visit our web site at www.airlinkplus.com

For more information on how to use the web configuration or setup for Mac OS, please refer to the User's Manual in the provided CD.

#### Section 8

#### **Technical Support**

E-mail: support@airlinkplus.com Toll Free: 1-888-746-3238

Web Site: www.airlinkplus.com

Free Manuals Download Website <u>http://myh66.com</u> <u>http://usermanuals.us</u> <u>http://www.somanuals.com</u> <u>http://www.4manuals.cc</u> <u>http://www.4manuals.cc</u> <u>http://www.4manuals.cc</u> <u>http://www.4manuals.com</u> <u>http://www.404manual.com</u> <u>http://www.luxmanual.com</u> <u>http://aubethermostatmanual.com</u> Golf course search by state

http://golfingnear.com Email search by domain

http://emailbydomain.com Auto manuals search

http://auto.somanuals.com TV manuals search

http://tv.somanuals.com